## Q7. How do I complete a re-budget request for an award that was set up outside of eGrants?

An award outside of eGrants is an award that was set up directly in PeopleSoft and that did not have a funding proposal was routed through eGrants. These types of awards are typically contract agreements with Industry Sponsors. These awards begin with OPA, not SPA.

To request a re-budget, submit a ticket in **ServiceNow**.

From the UTSW intranet page, click the **link picklist** in the top right corner of the screen, select **Apps/Tools**, then select **UTSW ServiceNow**.

| υ                                                        | Southy<br>Medi | cal Center                                                                   | My UTSW                         |             |                       |                 | Search this site   |            |       | Search |
|----------------------------------------------------------|----------------|------------------------------------------------------------------------------|---------------------------------|-------------|-----------------------|-----------------|--------------------|------------|-------|--------|
| ñ                                                        | About Us       | Administration                                                               | Departments & Centers           | Education   | Hospital & Clinics    | Humar           | Resources Research | Services   | Tools | 8      |
|                                                          |                |                                                                              |                                 |             |                       |                 | Find a Doctor      | < Apps/Too | ols   |        |
|                                                          |                |                                                                              |                                 |             |                       | MyChart         | Quick Lin          | iks        | •     |        |
|                                                          |                |                                                                              |                                 | CAMPUS NEWS |                       |                 | Outlook Web App    | UTSW Sit   | tes   | •      |
|                                                          |                |                                                                              |                                 | Nominat     | te a fellow employe   | ee for a        | PeopleSoft         | ards       |       | >      |
| P A C T                                                  |                | CT                                                                           | The PACT Program is a great way |             |                       | Phone Directory | sistance Pro       | ogram (EAP | ) >   |        |
|                                                          |                |                                                                              |                                 | recognize   | e nonclinical and Hea | Ith Syster      | ReadySet           | er         |       | >      |
| A COMMITMENT TO OURSELVES, OUR CO-WORKERS, OUR CUSTOMERS |                | employees. Show someone you apprec<br>them and their efforts by submitting a |                                 |             | UTSW ServiceNow       |                 |                    | >          |       |        |
|                                                          |                |                                                                              |                                 | PACT card.  |                       |                 | iPerform           |            |       | >      |
|                                                          |                |                                                                              |                                 |             |                       |                 | myTime Login       |            |       | >      |

Navigate to the Sponsored Programs icon and select Catalog.

| UTSouthwestern<br>Medical Center<br>Home > Service Management<br>University of Texas Southwestern Medical Center                  |                                                                                                    | My Rec<br>Knowle<br>Catalog                                                                                                    | quests (ITIL)<br>edge<br>g                                                                                                    |
|----------------------------------------------------------------------------------------------------|----------------------------------------------------------------------------------------------------|----------------------------------------------------------------------------------------------------|----------------------------------------------------------------------------------------------------|
| My Activities<br>Manage and consolidate your daily activities.<br>ender password security questions<br>Approvals<br>W Assessments | Contact If for requests equipment, and issues Contact If for requests equipment, and issues Contact If for requests equipment, and issues Contact Contact Con | Sponsored Programs<br>Acces SPA forms and references<br>Acces SPA forms and references<br>Acces SPA forms and references<br>Acces SPA forms and references<br>Acces SPA forms and references<br>Access SPA forms and references<br>Access Access Access Acce | Accounting<br>Accounting<br>Access Accounting for and related requests<br>Outly Requests (III)<br>Or Anowledge<br>Outly Requests |

Click SPA Request Management – ITIL catalog.

| UT Southwestern<br>Medical Center                                  | 🙎 IR Service Desk Chat |
|--------------------------------------------------------------------|------------------------|
| Home > > SPA Catalog                                               |                        |
| Request a service from your Sponsored Program Administration team. |                        |
| SPA Catalog                                                        | Q Bearch catalog       |
| SPA Request Management - ITIL                                      |                        |

In the catalog forms, click Budget Adjustment Request Form – ITIL.

|                                                                                       | Fifi Price   Logout Search Q |
|---------------------------------------------------------------------------------------|------------------------------|
| UT Southwestern<br>Medical Center                                                     | 🙎 IR Service Desk Chat       |
| Home >> SPA Catalog                                                                   |                              |
| Request a service from your Sponsored Program Administration team.                    |                              |
| SPA Request Management - ITIL                                                         | Shopping Cart<br>Empty       |
| Deadline Waiver Form - ITIL     SPA Deadline Waiver Form                              |                              |
| © 2014 SenviceNow. All rights reserved.<br>Terms of Use   Privacy Policy   Trademarks | ∞∞ in f t g ‰                |

Once the form is open, type in your name in the **\*Who is this request for** field (you are the customer). The remaining **Requester Info section** will automatically populate with your information.

Next, type in the required **Project ID** and **Award ID** that you need to re-budget from.

| UTSouthwestern<br>Medical Center                                                                                                    |                                | 🙎 IR Se | ervice Desk C                                                                          | hat   |
|----------------------------------------------------------------------------------------------------|--------------------------------|---------|----------------------------------------------------------------------------------------|-------|
| Home > > SPA Catalog                                                                                                    |                                |         |                                                                                        |       |
| Request a service from your Sponsored Program Administration team.                                                                                         |                                |         |                                                                                        |       |
| SPA Budget Adjustment Request Form          Add Attachment         Requester Info         * Who is this request for?         Business Phone         Intel: | Manager<br>Department<br>Email | Q       | Order this Item<br>Delivery time<br>Crder Now<br>Add to Cart<br>Shopping Cart<br>Empty | 1 Day |

In the Categories Information section, select the first category.

|                        |   | - |
|------------------------|---|---|
| Categories Information |   |   |
| ≫ Category 1           |   |   |
| - None                 |   |   |
| Category 2             |   |   |
| None                   | v |   |
| Category 3             |   |   |
| None                   | v |   |
| Category 4             |   |   |
| None                   | v |   |
| Category 5             |   |   |
| - None                 | v |   |
| Category 6             |   |   |
| - None                 | v |   |
| Additional Information |   |   |
|                        |   |   |
|                        |   |   |
|                        |   | ሰ |
|                        |   | 0 |

Once the first category is selected, the **Increase** and **Decrease** fields will appear. If you are increasing this category, input the amount in the increase field. If you are decreasing this category, input the amount in the decrease field.

| Categories Information       |   |
|------------------------------|---|
| ★ Category 1                 |   |
| Other Mat and Supply -510000 | ~ |
|                              |   |
| Decrease                     |   |
|                              |   |
| Total                        |   |
|                              |   |
|                              |   |

Once completed, select the next category, and input the amount in the opposite field. *Note: If more than six categories need to be re-budgeted, a second ticket will need to be submitted.* 

Justification is necessary for the completion of the re-budget. Enter the justification in the **Additional Information** field.

| Additional Information |  |  |  |
|------------------------|--|--|--|
| -                      |  |  |  |
|                        |  |  |  |

If there are any attachments that may assist the Award Maintenance team in completing the re-budget request, be sure to use the **Add Attachment** button at the top of the form.

When everything is completed, click on the green **Order Now** button.

|                                                                                                    |                                           |     |         |       | Fift Price   Logout Search Q                                                                 |
|----------------------------------------------------------------------------------------------------|-------------------------------------------|-----|---------|-------|----------------------------------------------------------------------------------------------|
| UT Southwestern<br>Medical Center                                                                                   |                                           |     |         |       | 🙎 IR Service Desk Chat                                                                       |
| Home > > SPA Catalog                                                                                                |                                           |     |         |       |                                                                                              |
| Request a service from your Sponsored P                                                                             | Program Administration team.              |     |         |       |                                                                                              |
| SPA Budget Adjustment Request Fo<br>Add Attachment<br>Requester Info<br>* Who is this request for?                  | am                                        |     | Manager |       | Order this Item<br>Delivery time 1 Day<br>Order Now<br>Add to Cart<br>Shopping Cart<br>Empty |
|                                                                                                    |                                           | ٩ 0 |         |       | Q                                                                                            |
| UT Southwesterr<br>Medical Cente<br>Home > > SPA Catalog<br>Request a service from your Sponsored<br>C Order Status | n<br>31<br>9 Program Administration team. |     |         |       | Back to Catalog Continue Shopping Home                                                       |
| Thank you, your request has been sub                                                                                | mitted                                    |     |         |       | X                                                                                            |
| Number                                                                                                    | Description                               |     |         | Stage | Quantity                                                                                     |
| RITM0250713                                                                                                    | SPA Budget Adjustment Request Form        |     |         | ► Ø⊕O | 1                                                                                            |
| Back to Catalog Continue Shoppin                                                                                    | ng                                        |     |         |       | Home                                                                                         |
| © 2014 ServiceNow. All rights reserved.<br>Terms of Use   Privacy Policy   Tradema                                  | arks                                      |     |         |       |                                                                                              |

Your ticket will be initiated and routed directly to the Award Maintenance Team's queue for review.

You may view your ticket and its progress by going to My Requests (ITIL) from the main page.

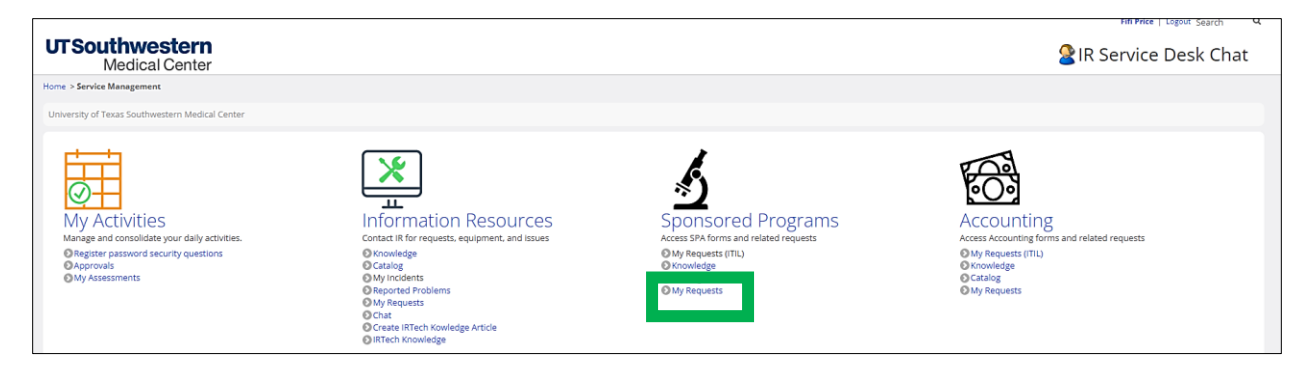

Then click on the RITM ticket number to view the activity.

| σ      | Southwes<br>Medical    | <b>stern</b><br>Center | 1                               |                     |                 |                                |                                |                   |                       |                                       | 🙎 i R | Service    | Desk ( | chat |
|--------|------------------------|------------------------|---------------------------------|---------------------|-----------------|--------------------------------|--------------------------------|-------------------|-----------------------|---------------------------------------|-------|------------|--------|------|
| Home > | SPA Status > SPA Statu | is (ITIL)              |                                 |                     |                 |                                |                                |                   |                       |                                       |       |            |        |      |
|        |                        |                        |                                 |                     |                 |                                |                                |                   |                       |                                       |       |            |        |      |
| 7      |                        | stment i               | Request Form - ITIL .or. Item : | = Deadline Waiver i | Form - ITIL .or | r. Item = Request Cost Transfe | er - ITIL > RITM Requested For | is Fifi Price .or | Opened by is Fifi Pri | ce                                    |       |            |        |      |
| 1      | Number 🔻               | tate                   | Updated by                      | Opened by           | Active          | <b>RITM Requested For</b>      | Employee number                | Active            | Department            | Item                                  | Stage | Request    | Active | ID   |
|        | (i) <u>RITM0250713</u> | Dpen                   | FNGUYE                          |                     |                 |                                |                                |                   |                       | Budget Adjustment Request Form - ITIL | ¢⊗⊙   | REQ0218473 | true   |      |
|        |                        |                        |                                 |                     |                 |                                |                                |                   |                       |                                       |       |            |        |      |